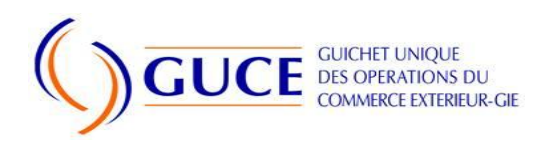

# Guide utilisateur de la prodédure d'Inscription au Fichier des Importateurs/Exportateurs (FIMEX)

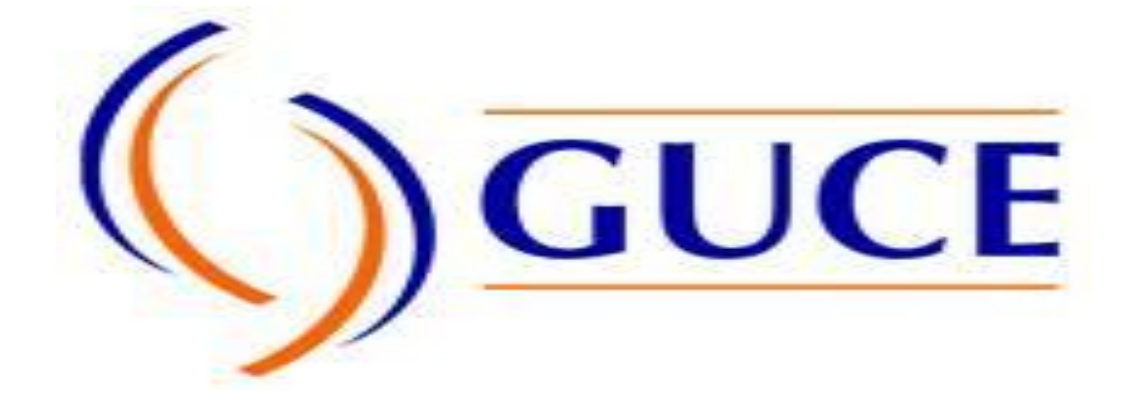

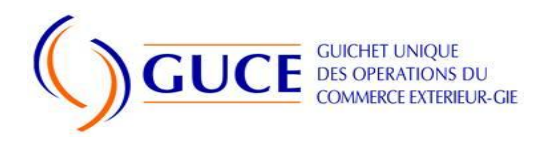

#### FICHE DE VALIDITE

| DOCUMENT                                                                     |                                               |  |  |  |  |  |
|------------------------------------------------------------------------------|-----------------------------------------------|--|--|--|--|--|
| NOM : Guide Utilisateur de la Procédure                                      | REFERENCE :                                   |  |  |  |  |  |
| d'Inscription au Fichier des                                                 |                                               |  |  |  |  |  |
| Importateurs/Exportateurs (FIMEX)                                            | Guide Utilisateur FIMEX                       |  |  |  |  |  |
| Version : 2                                                                  |                                               |  |  |  |  |  |
| Nombre de pages : 20 Date : juillet2017                                      |                                               |  |  |  |  |  |
| REDIGE PAR                                                                   |                                               |  |  |  |  |  |
| NOMS : NGUIMBOUS BANDA Anne Marie                                            |                                               |  |  |  |  |  |
| MISE A JOUR                                                                  |                                               |  |  |  |  |  |
| Yolande BITCHOKA FONCTION : Responsable formation                            |                                               |  |  |  |  |  |
| APPROUVE PAR                                                                 |                                               |  |  |  |  |  |
| NOM : M. Hugues Billy OWOUNDI FONCTION: Chef Service Procédure et Assistance |                                               |  |  |  |  |  |
| VALIDE PAR                                                                   |                                               |  |  |  |  |  |
| NOM : M. Abdoullahi FAOUZI                                                   | FONCTION : Chef de Département des opérations |  |  |  |  |  |

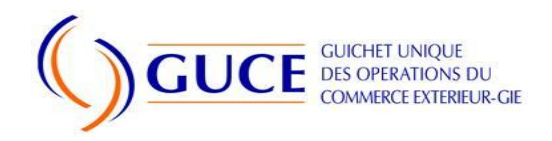

## Sommaire

| 1     |       | CON  | ITEXT                                   | ΓΕ                                                               | 5  |
|-------|-------|------|-----------------------------------------|------------------------------------------------------------------|----|
| 2     |       | QU'  | EST-C                                   | CE QUE LA PROCEDURE FIMEX ?                                      | 5  |
| 3     |       | LES  | AVAN                                    | NTAGES DE LA PROCEDURE FIMEX                                     | 5  |
| 4     |       | QUE  | ELS SC                                  | ONT LES INTERVENANTS DE LA PROCEDURE FIMEX ?                     | 5  |
| Lł    | ES E  | ΕΤΑΡ | ES                                      |                                                                  | 9  |
| 5     |       | PRO  | FIL IN                                  | MPORTATEUR/EXPORTATEUR                                           | 9  |
|       | 5.    | 2    | Con                                     | nexion                                                           | 9  |
|       | 5.    | 3    | Αссι                                    | ueil                                                             | 9  |
|       | 5.    | 4    | Con                                     | sultation des inscriptions                                       |    |
|       | 5.    | 5    | Dem                                     | nande d'autorisation spéciale                                    |    |
|       | 5.    | 6    | Dem                                     | nande d'inscription au FIMEX                                     | 12 |
| 6     |       | PRO  | FIL R                                   | EGISSEUR MINCOMMERCE                                             | 13 |
| 7     |       | VAL  | IDATI                                   | EUR DU MINCOMMERCE                                               | 14 |
|       | 7.    | 1    | Con                                     | nexion                                                           | 14 |
|       | 7.    | 2    | Mer                                     | าน                                                               | 14 |
|       |       | 7.2. | 1                                       | Inscriptions initiées /validées                                  |    |
|       |       | 7.2. | 2                                       | Demande d'inscription au fichier des exportateurs                |    |
|       | 7.2.3 |      | 3                                       | Demande d'inscription fichier des importateurs /autorisations    | 16 |
|       |       | Spé  | ciales                                  | 5                                                                | 16 |
| 7.2.4 |       | 4    | Inscription au fichier des exportateurs | 17                                                               |    |
|       |       | 7.2. | 5                                       | Inscription au fichier des importateurs/ Autorisations spéciales |    |
| 8     |       | PRO  | FIL SI                                  | IGNATAIRE DU MINCOMMERCE                                         | 19 |
|       | 8.    | 1    | Con                                     | nexion                                                           | 19 |
|       | 8.    | 2    | Mer                                     | าน                                                               |    |
|       |       | 8.2. | 1                                       | Validation inscriptions importateurs/autorisation spéciale       | 20 |
|       |       | 8.2. | 2                                       | Validation inscriptions exportateurs                             | 20 |

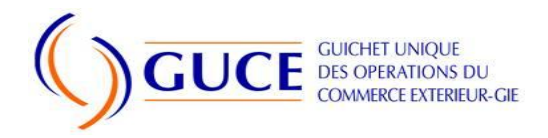

|   | 8.2. | 3 Aperçu de la demande d'inscription au fichier des exportateurs | .21 |
|---|------|------------------------------------------------------------------|-----|
| 9 | INFO | ORMATIONS PRATIQUES                                              | .21 |
|   | 9.1  | URL pour accéder au FIMEX pendant la phase pilote:               | .21 |
|   | 9.2  | URL du portail GUCE:                                             | .21 |
|   | 9.3  | HOTLINE DU GUCE                                                  | .21 |

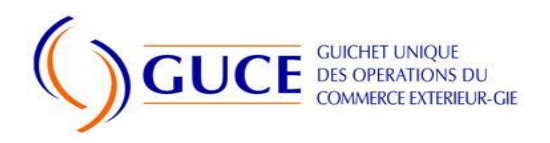

# 1 CONTEXTE

La mise en place d'une procédure d'inscription au Fichier des Importateurs/exportateurs (FIMEX) rentre dans le cadre du programme de dématérialisation des procédures du commerce extérieur entamé par le gouvernement Camerounais et dont le Guichet Unique des Opérations du Commerce Extérieur (GUCE) en est le Facilitateur.

## 2 QU'EST-CE QUE LA PROCEDURE FIMEX ?

La procédure d'Inscription au Fichier des Importateurs/exportateurs en abrégé FIMEX, est une application qui permet : d'initier les demandes d'inscription au fichier ou autorisation spéciale électroniquement, de les étudier et d'émettre ou non l'inscription au fichier ou l'autorisation spéciale.

Cette procédure sera décentralisée dans les 10 régions du Cameroun. Ainsi toute personne dans le territoire national voulant pour avoir un agrément d'importation/exportation délivré par le Ministère du Commerce sans avoir à se déplacer pour Yaoundé.

## 3 LES AVANTAGES DE LA PROCEDURE FIMEX

La dématérialisation de cette procédure apporte les avantages suivants :

- La simplification des différentes étapes de la procédure;
- L'harmonisation du processus d'Inscription au Fichier des Importateurs/Exportateurs dans tout le territoire national;
- La facilitation des procédures de vérification de l'authenticité de l'Inscription au Fichier via le site internet du Ministère du Commerce;
- La réduction des délais et coûts d'émission de l'Inscription au Fichier;
- La sécurisation des données;
- La gestion des données statistiques fiables;
- L'amélioration des recettes de l'Etat;
- L'amélioration de la confiance dans les échanges commerciaux avec l'extérieur.

# 4 QUELS SONT LES INTERVENANTS DE LA PROCEDURE FIMEX ?

- L'importateur/exportateur qui initie une demande d'Inscription au Fichier ou alors une demande d'autorisation spéciale ;
- Le CNCC qui via son partenaire CAMPOST encaisse le paiement d'une somme de dix mille (15 000 FCFA) pour le compte de celui-ci. La preuve du paiement de ces frais est obligatoire dans la constitution de la demande d'inscription au fichier ;

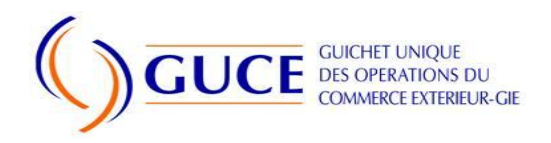

- Le Régisseur du Ministère du Commerce qui encaisse le paiement d'une somme de trente mille F CFA (30 000 FCFA) pour le compte du Ministère. Ces frais sont liés à l'étude de la demande ;
- Le responsable du Ministère du Commerce qui traite le dossier et valide celui-ci ;
- Le signataire du Ministère du Commerce qui signe ou non l'inscription au fichier ou l'autorisation spéciale ;
- La SGS qui reçoit les copies de toutes les inscriptions au fichier ou autorisations spéciales.

#### Notation utilisée

```
1 - OPERATEUR
Identifie un acteur
```

1.1 Depose Importation sans paiement

l'acteur concerné. Les cases du bas servent à identifier des cas particuliers ou des conditions d'exécution de l'activité.

♥ Identifie un flux destiné à être traité par une activité dans le cadre du scénario et précise le sens du flux.

• Identifie un flux qui n'est pas destiné à un traitement ultérieur dans le cadre du scénario et précise le sens du flux.

• Identifie un flux qui n'est pas destiné à un traitement ultérieur dans le cadre du scénario et précise le sens du flux. Ce flux est envoyé à un destinataire principal.

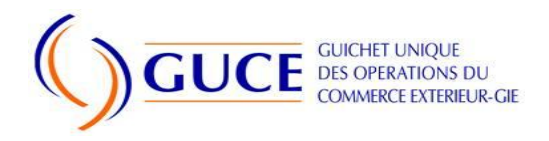

#### Scénario de la procédure

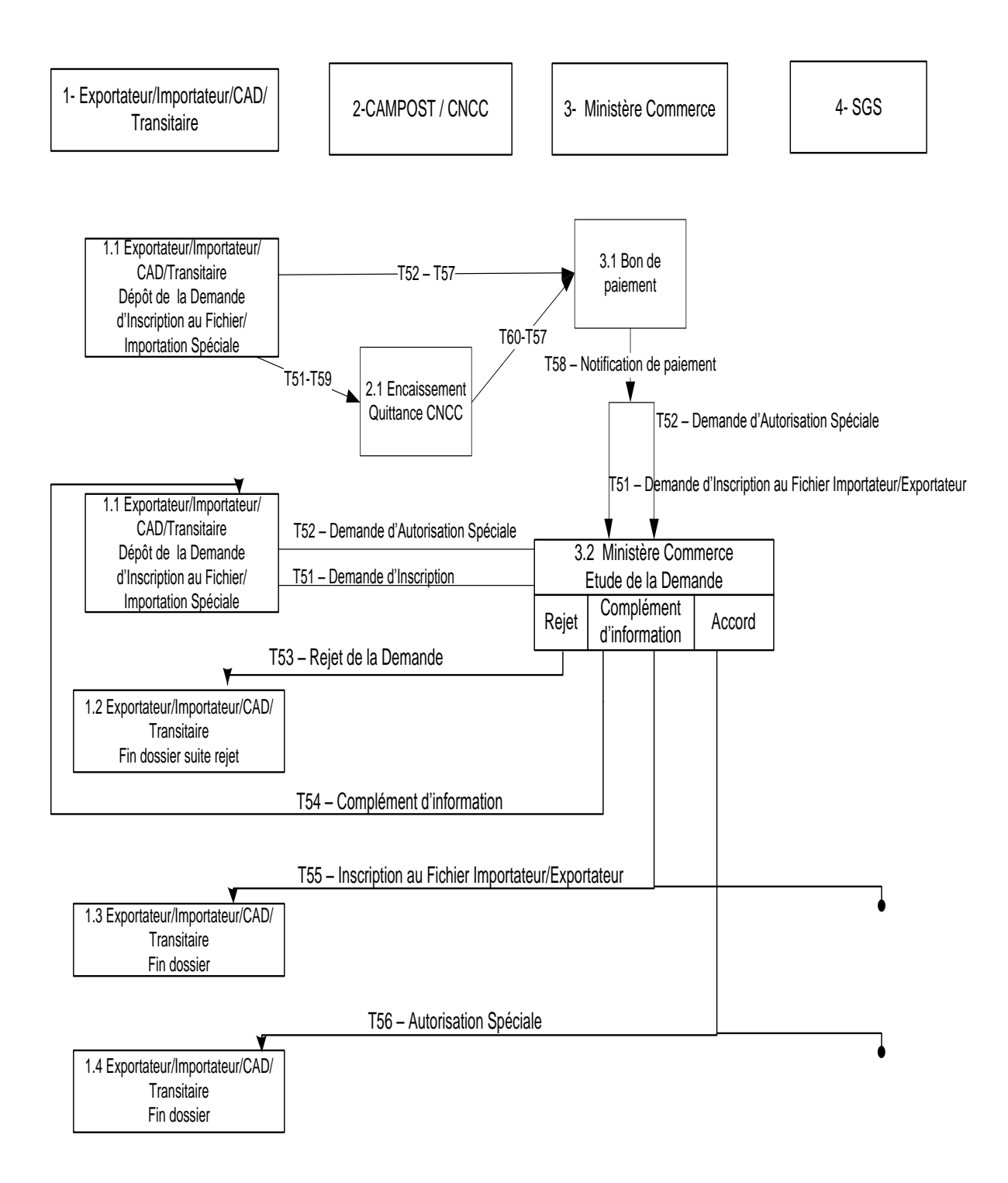

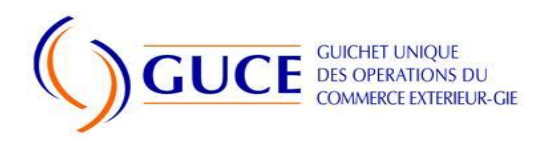

#### Scénario opérationnel de la procédure

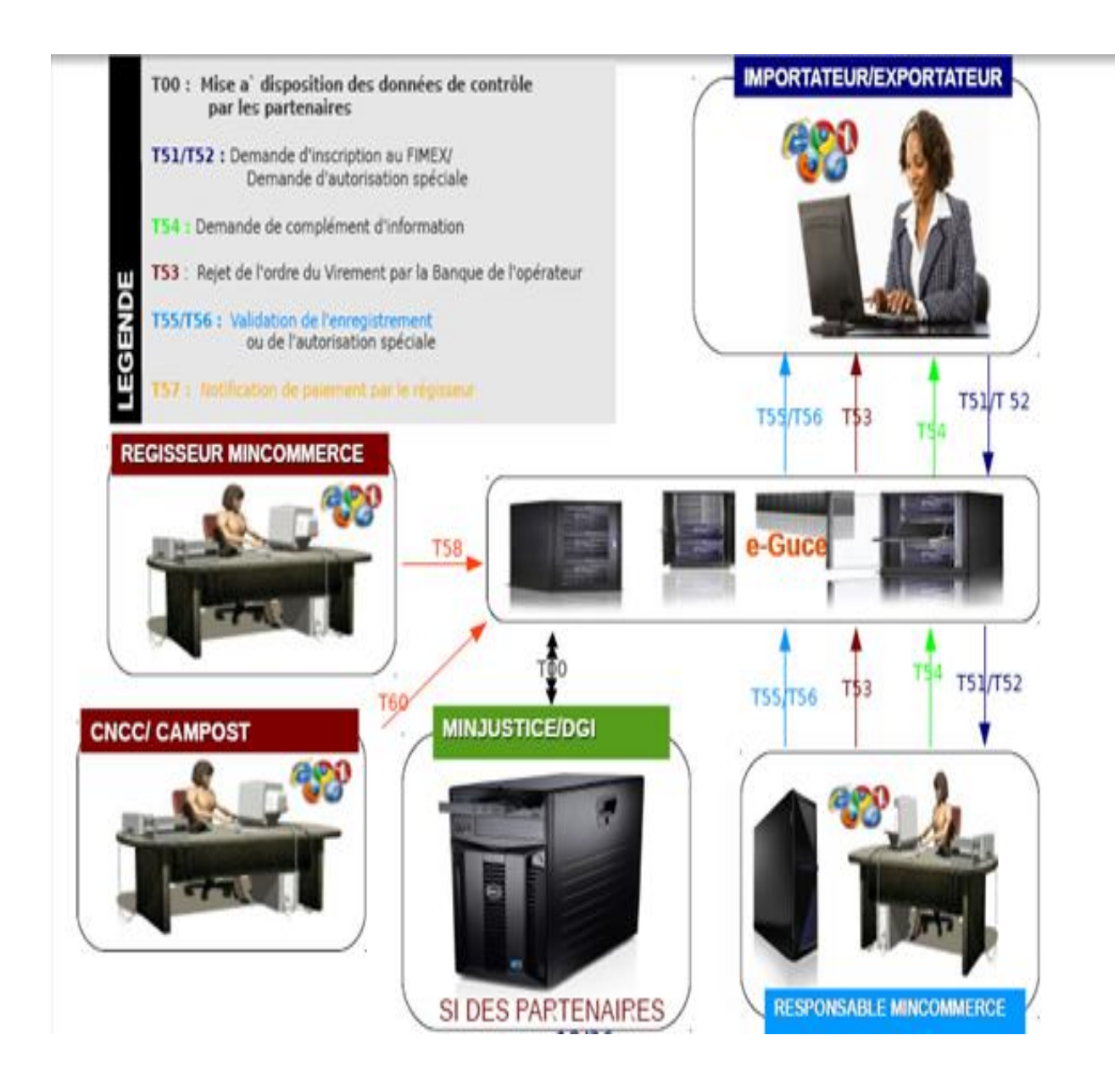

Ce schéma indique les différents flux échangés entre la plate forme e-GUCE et les différents partenaires dans le cadre de la procédure FIMEX. Les noms des flux sont indiqués dans la légende en haut à gauche.

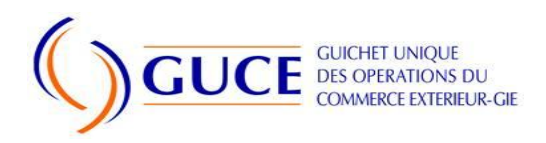

# LES ETAPES

## 5 PROFIL IMPORTATEUR/EXPORTATEUR

#### 5.2 Connexion

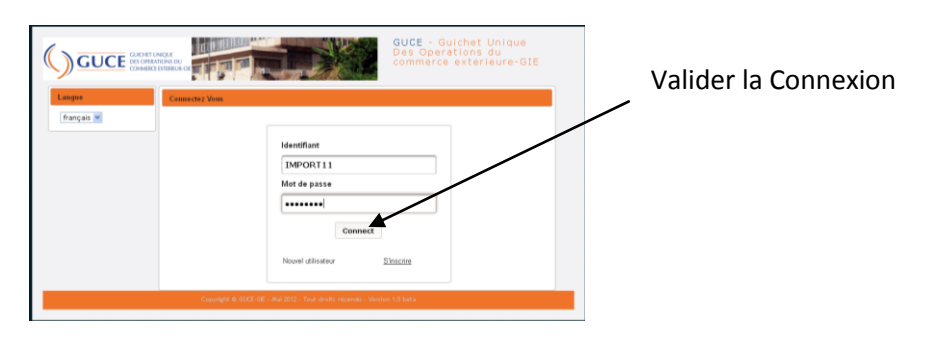

## 5.3 Accueil

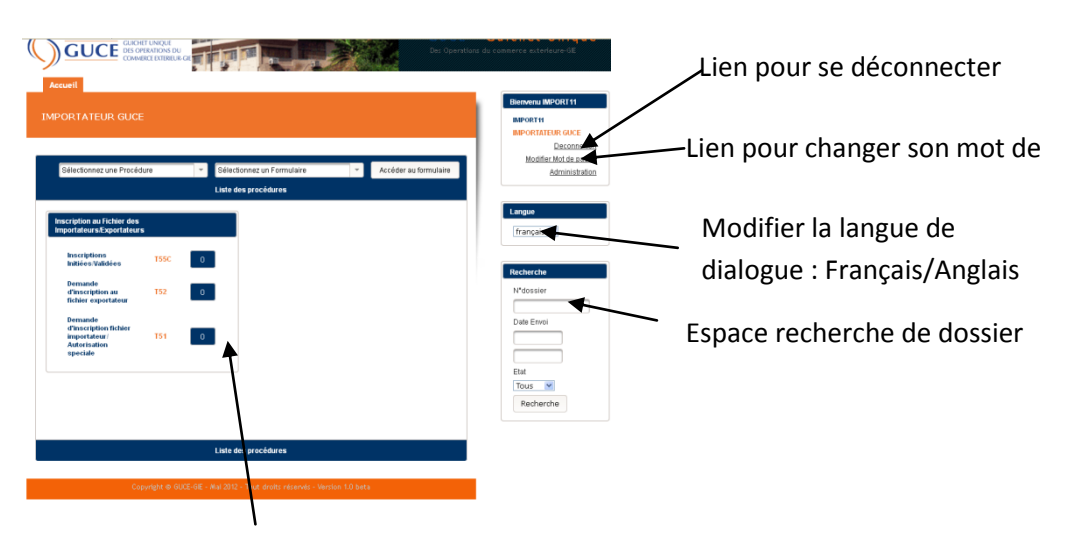

Statistiques de réception des dossiers en attente de consultation, indiquant le nombre d'inscriptions initiées/ validées, de demande d'inscription au fichier d'Importateur/ Exportateur et les autorisations spéciales

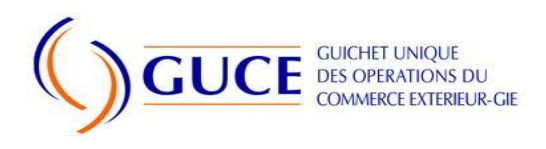

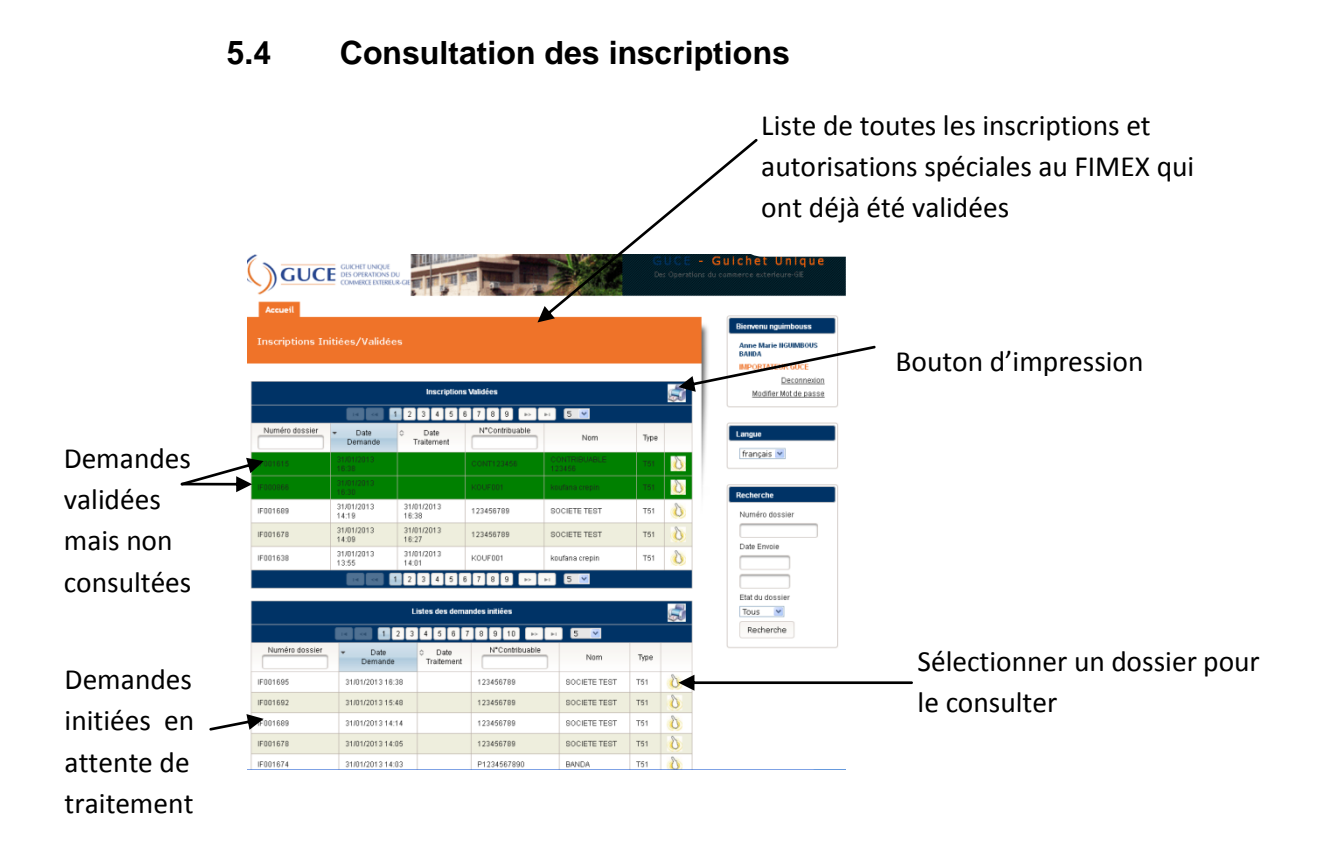

## 5.5 Demande d'autorisation spéciale

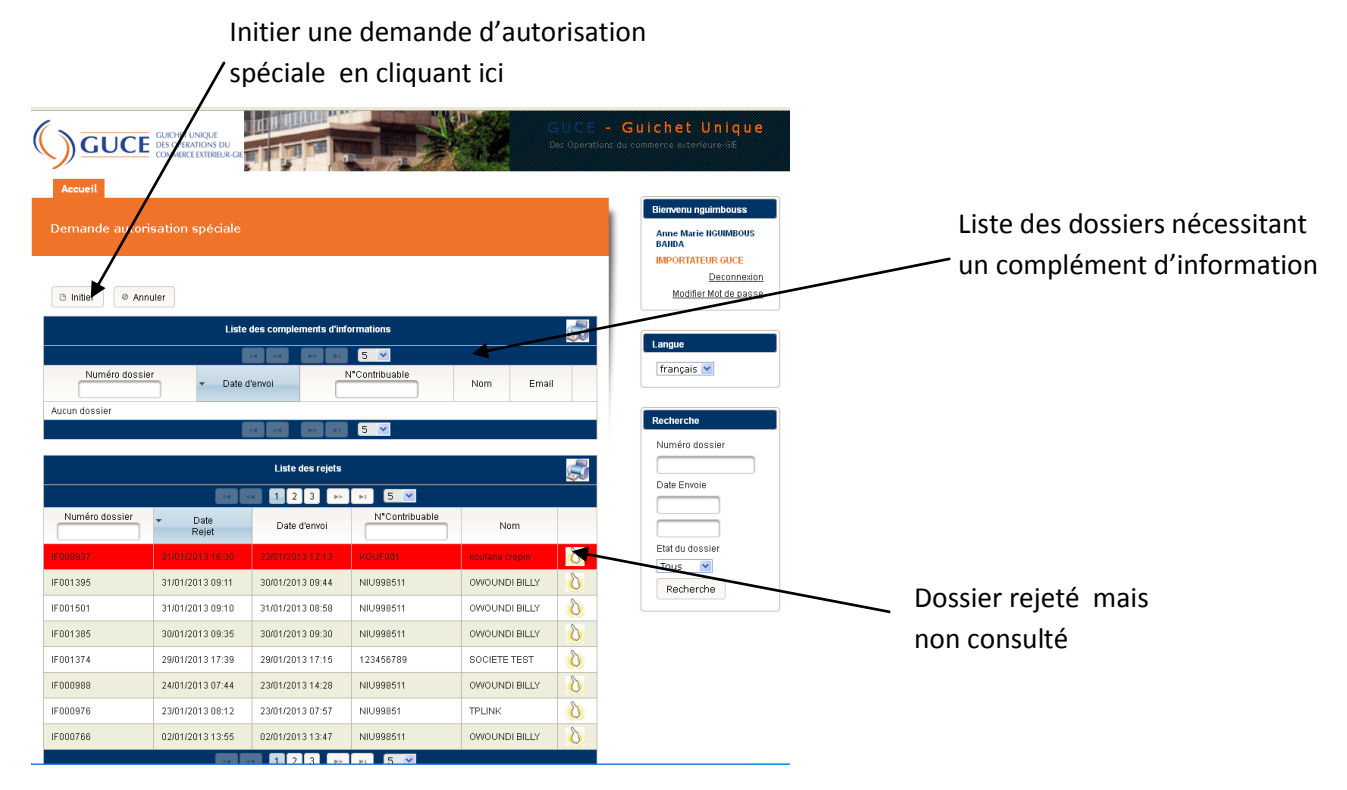

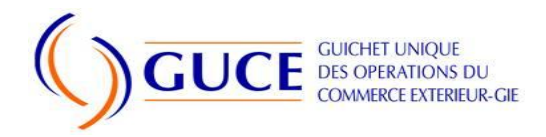

## Formulaire de demande d'autorisation spéciale

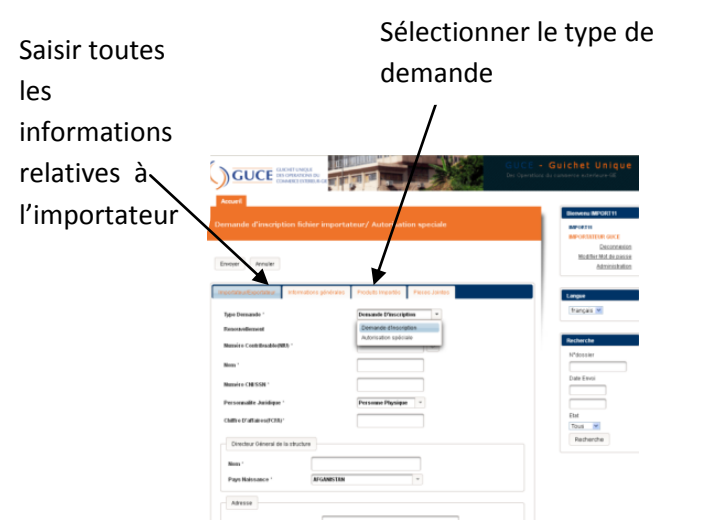

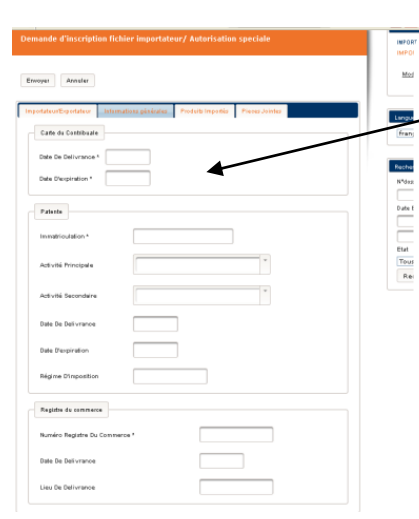

Saisir toutes les informations relatives : à la carte de contribuable, à la patente et au Registre de commerce

Précisez les produits importés : leurs noms et le pays de provenance

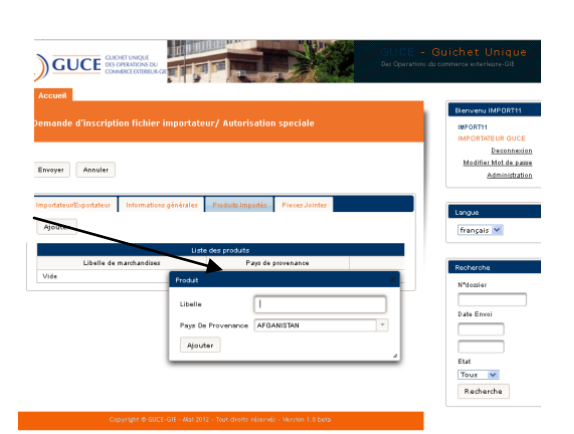

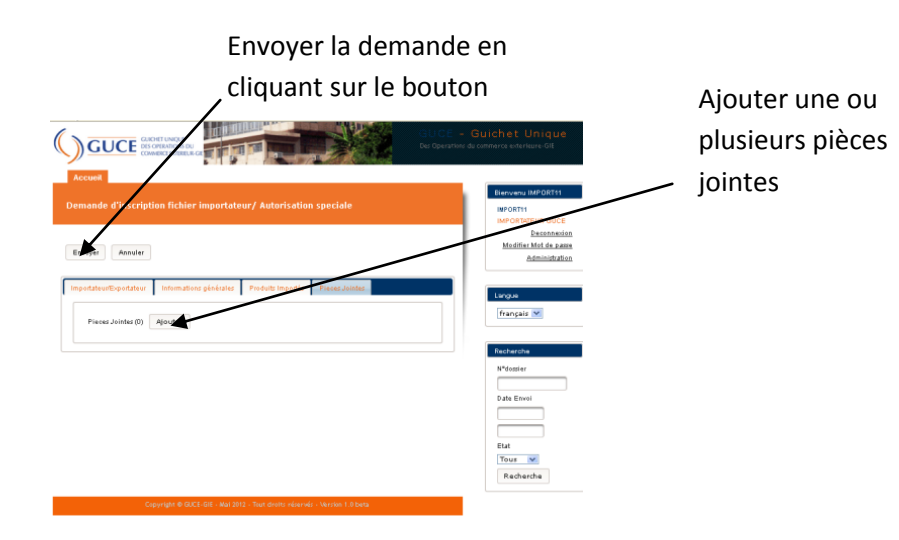

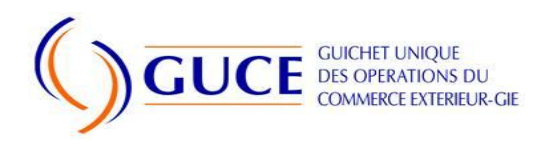

## 5.6 Demande d'inscription au FIMEX

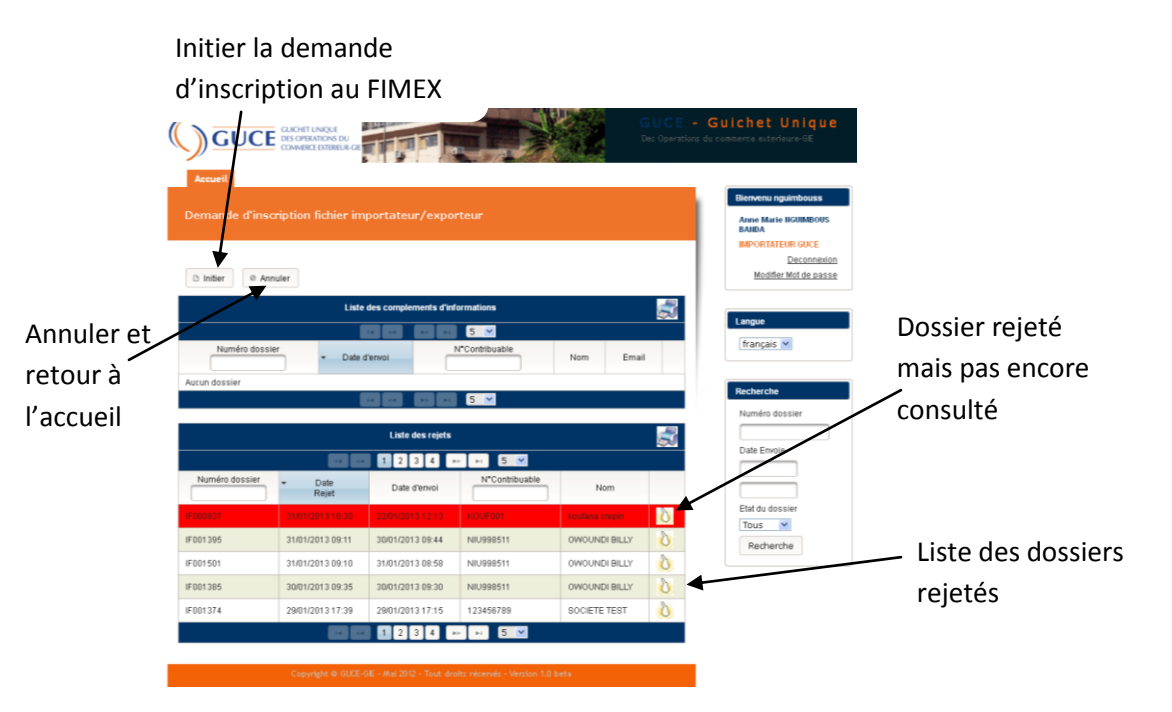

En cas d'initiation de demande d'inscription au FIMEX, le processus étant le même, l'importateur saisie toutes les informations, puis clique sur « Envoyer »

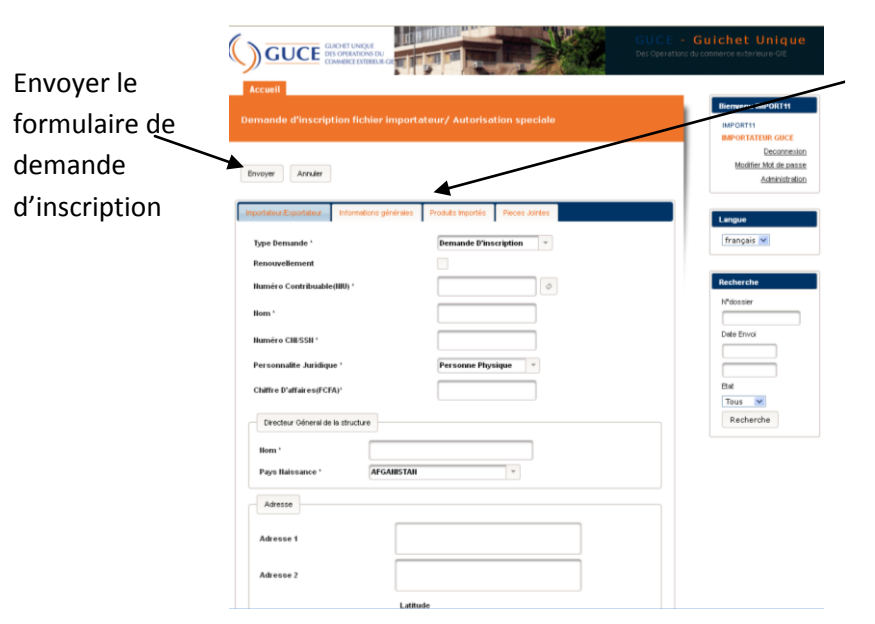

Renseigner tous les onglets : Importateur/autor isations spéciales , informations générales, produits exportés et pièces jointes.

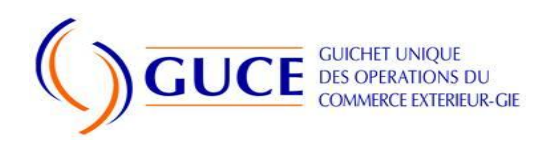

# 6 PROFIL REGISSEUR MINCOMMERCE

Le Régisseur du Ministère du Commerce est chargé d'encaisser les frais d'étude de la demande dont le montant est fixé à la somme de quinze mille (30 000 FCFA).

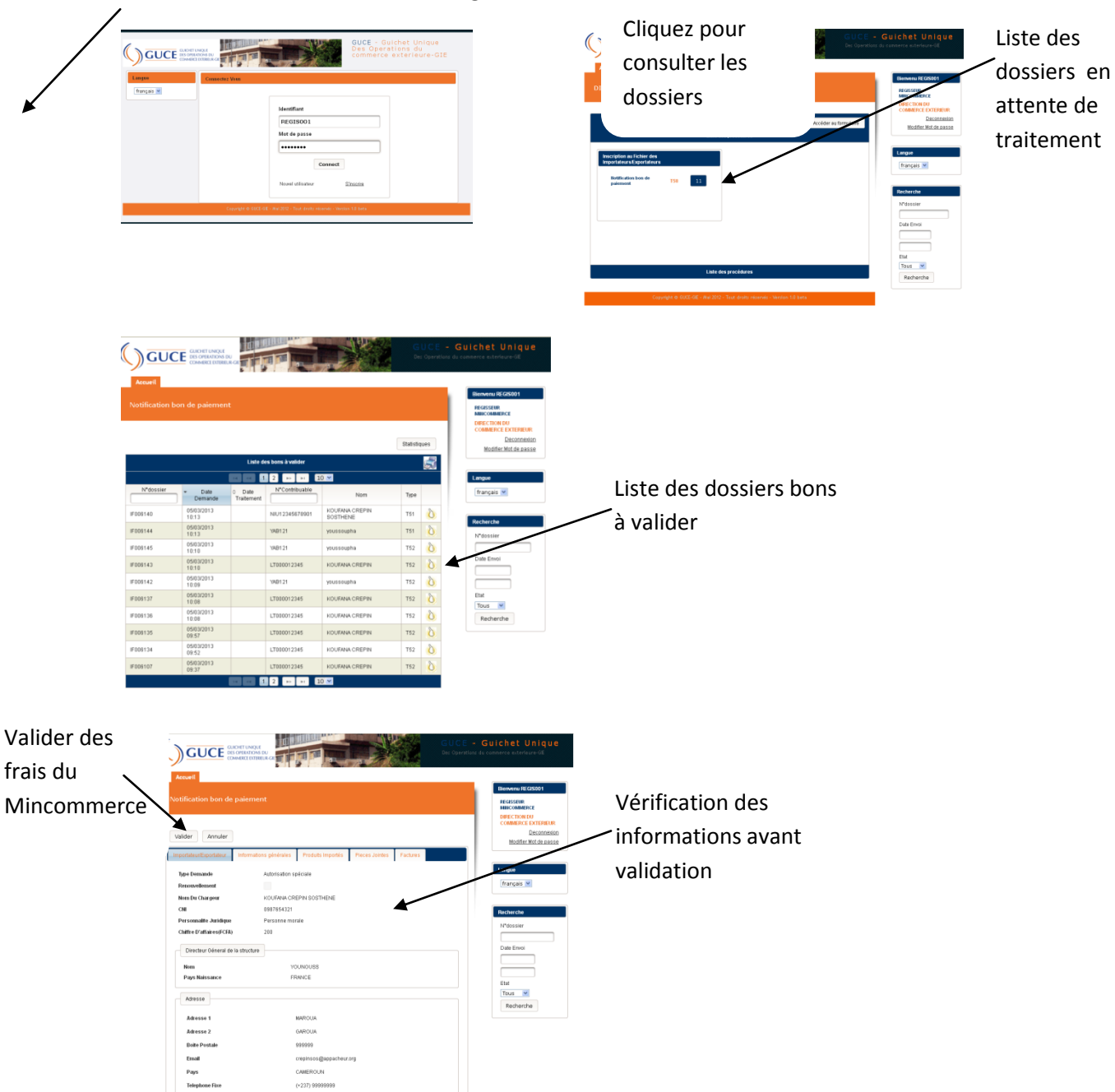

Saisir le login et le mot de passe

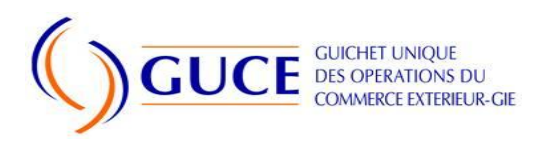

# 7 VALIDATEUR DU MINCOMMERCE

## 7.1 Connexion

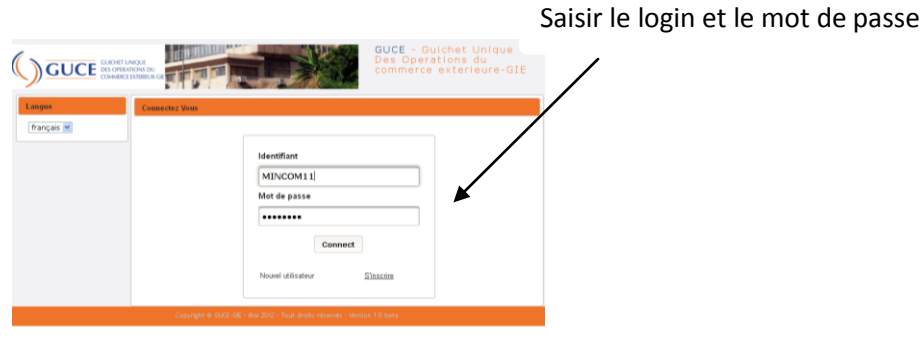

#### 7.2 Menu

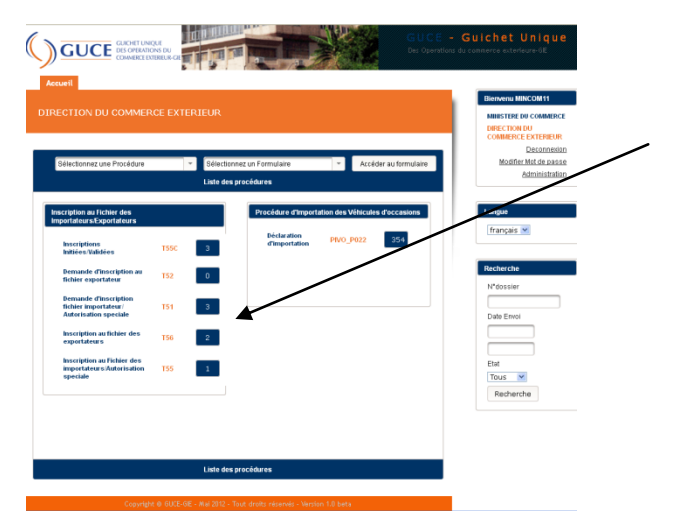

Liste des opérations dédiées à la Direction du Commerce Extérieur. Cliquer sur l'élément en fonction de l'opération souhaitée

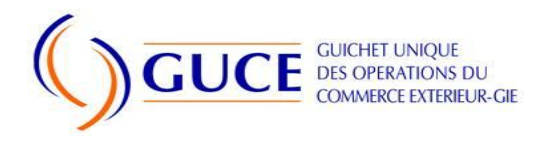

## 7.2.1 Inscriptions initiées /validées

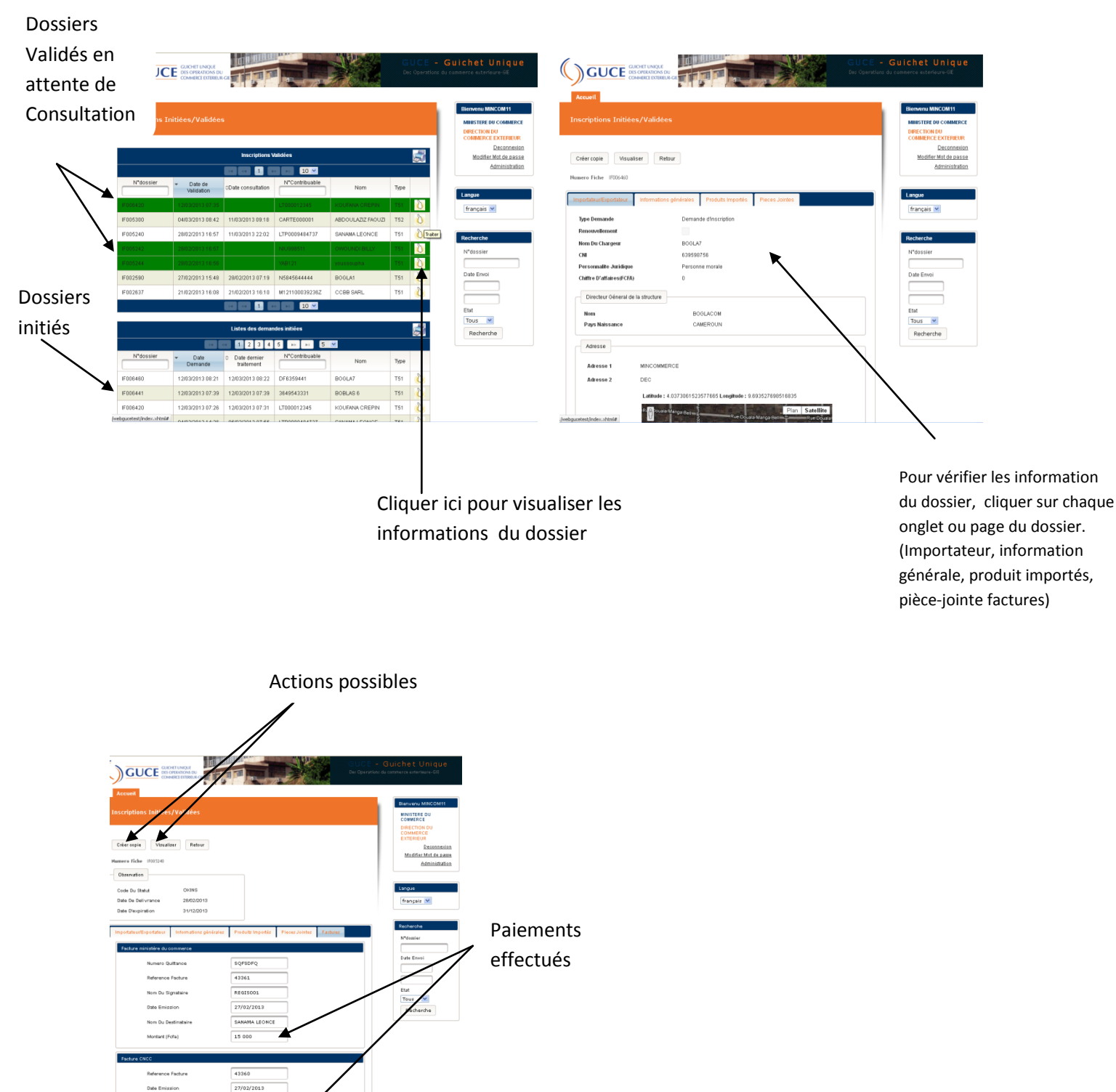

10 000

Nom Du Signatain

Montant (Fofa)

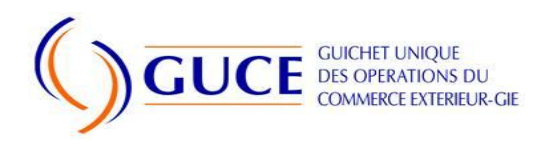

## 7.2.2 Demande d'inscription au fichier des exportateurs

|                                                                          |                                                                                    | Cliquez pour envoy                                                                          | er la                                                                                                    |
|--------------------------------------------------------------------------|------------------------------------------------------------------------------------|---------------------------------------------------------------------------------------------|----------------------------------------------------------------------------------------------------|
|                                                                          |                                                                                    | / demande                                                                                   |                                                                                                    |
| Initier une                                                              | Guichet Unique<br>ds commerce exterieure-GE                                        |                                                                                             | r Guichet Unique<br>de remenera autorique -06                                                                                                    |
| demande                                                                  | Bienvenu MINCOM11<br>MIIIISTERE DU COMMERCE<br>DIRECTION DU<br>COMMERCE EXTERNEIRE | D sande d'inscription au fichier exportateur                                                | Removes MMC.CM 11<br>MINISTER COMMERCE<br>DISCENSE<br>COMMERCE EXTERNE<br>COMMERCE EXTERNE<br>COMMERCE EXT |
| D Inder                                                                  | Modifier Not de passe<br>Administration                                            | Enger Annue Importateut/Exactateut Informations pleintales Produits exportes Praces Jointes | Modifier/Mid. de 2838<br>Administration<br>tous les                                                                                                    |
| Ndossler - Dale d'incid. NContribualie Nom Email                         | Langue<br>français v                                                               | Premolement Hamas Confiduation (0.0) Here -                                                 | Formulaires                                                                                                    |
| Lade des repets                                                          | Recherche<br>N*dossier                                                             | Namico OH 558 *  Personalite Julidigae *  Personalite Julidigae *  Others Confidence(CA)    | Date Envol                                                                                                    |
| Midosser Date d'envoi Micothituatie Nom<br>Autor dostier                 | Date Envoi                                                                         | Control de suiterenter et la la la la la la la la la la la la la                            | Etal<br>Toos 💌<br>Rachardea                                                                                                    |
|                                                                          | Etat<br>Tous M<br>Recherche                                                        | A0016                                                                                       |                                                                                                    |
| Copyright & GUXE-GE - Reil 2012 - Tout drots reserves - Version 1.0 bets |                                                                                    |                                                                                             |                                                                                                    |

## 7.2.3 Demande d'inscription fichier des importateurs /autorisations Spéciales

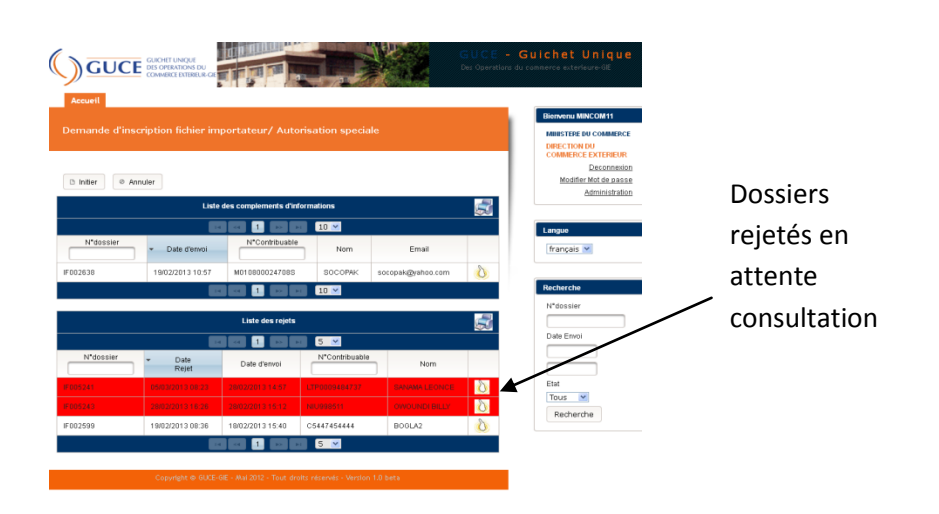

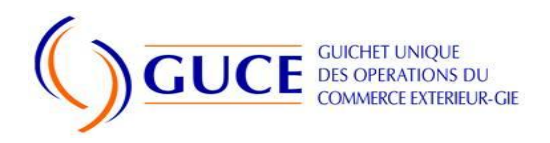

## 7.2.4 Inscription au fichier des exportateurs

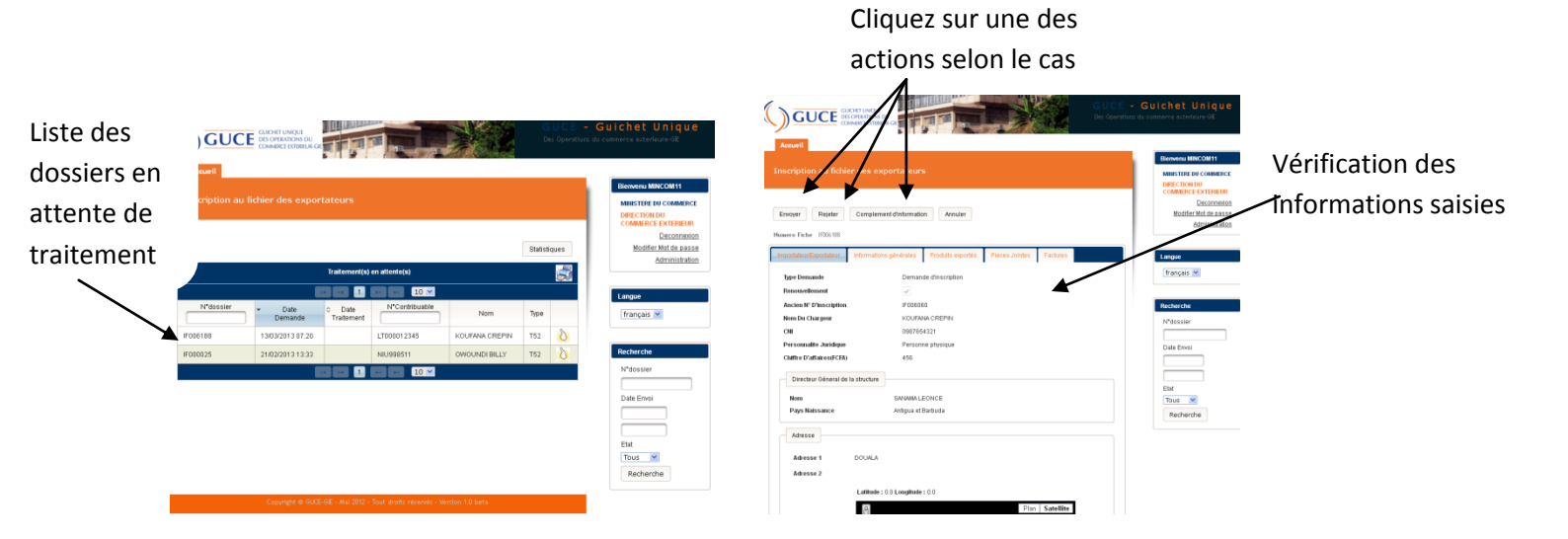

En cas d'envoi, s'affichent des messages et notifications.

|                                     |                                               |                                                  |                                          |                  |         | es Operation | du commarce exterior                                                                                                    | Notifications |
|-------------------------------------|-----------------------------------------------|--------------------------------------------------|------------------------------------------|------------------|---------|--------------|----------------------------------------------------------------------------------------------------|---------------|
| insc <del>r</del> iption au fi      | ichier des expor                              | tateurs                                          |                                          |                  | Statist | iques        | Bicrovenu M Wintstreit Commete pour le dossier il/006600 Mintstreit Commete pour le dossier il/006600 Mintstreit Commete pour le dossier il/006600 Mintstreit Decorrecte Decorrecte Decorre | d'envoi       |
| Inscription enr<br>Votre validation | egistrée avec succès<br>n a été prise en comp | s pour le doss<br>ste pour le do<br>Traitement(s | ior<br>ssier IF006600<br>) en attente(s) |                  |         | •            | Administration                                                                                                    |               |
| N*dossier                           | ✓ Date<br>Demande                             | <ul> <li>Date<br/>Traitement</li> </ul>          | N*Contribusble                           | Nom              | Туре    |              |                                                                                                    |               |
| F006580                             | 25/03/2013 13:06                              |                                                  | 111111111110                             | CARLITOS ESTEBAN | T52     | 3            | Recherche                                                                                                    |               |
| F006188                             | 13/03/2013 07:20                              |                                                  | LT000012345                              | KOUFANA CREPIN   | T52     | 0            | N'cossier                                                                                                    |               |
| F000025                             | 21/02/2013 13:33                              |                                                  | NIU998511                                | OVVOUNDI BILLY   | T52     | 0            | Date Envoi                                                                                                    |               |
|                                     |                                               |                                                  | a. a. 10 V                               |                  |         |              | End<br>Tous M<br>Recherche                                                                                                    |               |

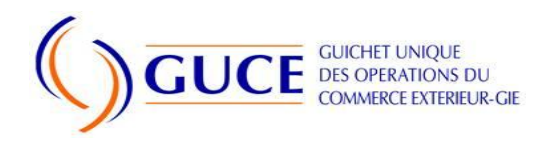

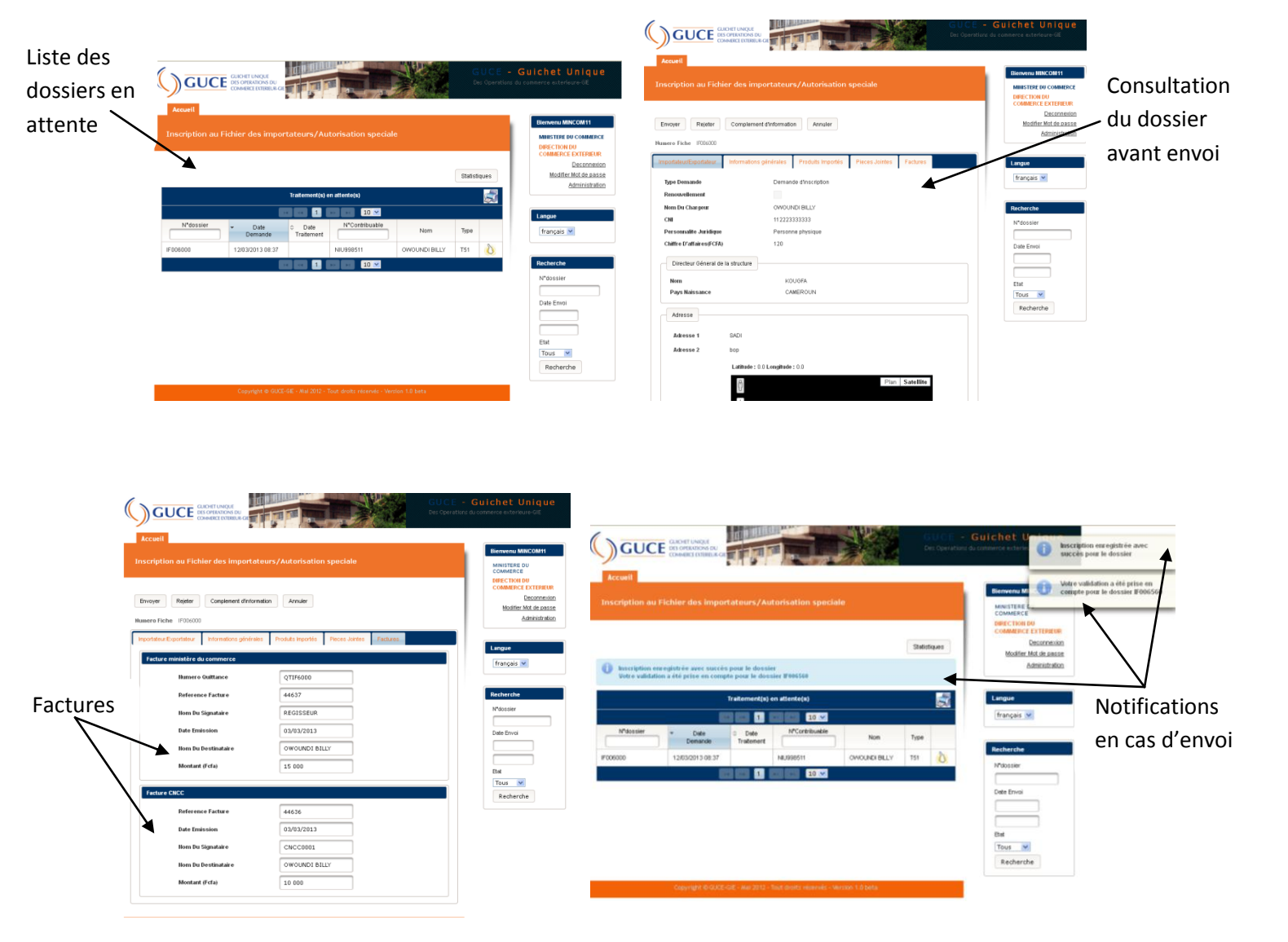

## 7.2.5 Inscription au fichier des importateurs/ Autorisations spéciales

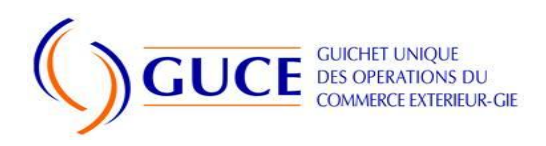

# 8 PROFIL SIGNATAIRE DU MINCOMMERCE

Le Signataire est un responsable du MINCOMMERCE qui est chargé de valider l'inscription au Fichier des Importateurs/exportateurs ou l'autorisation spéciale.

## 8.1 Connexion

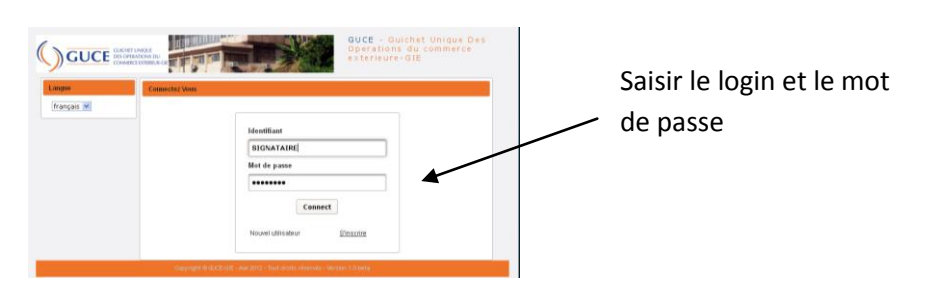

#### 8.2 Menu

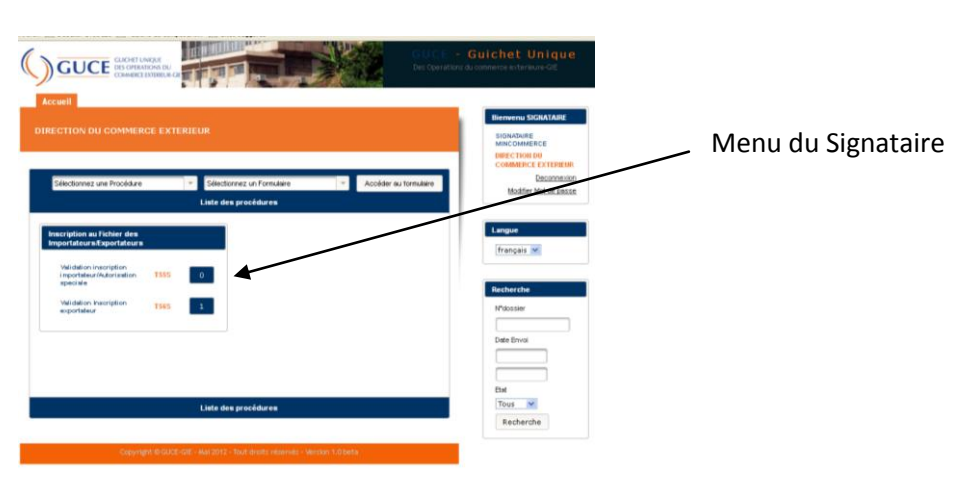

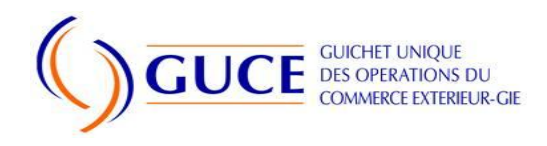

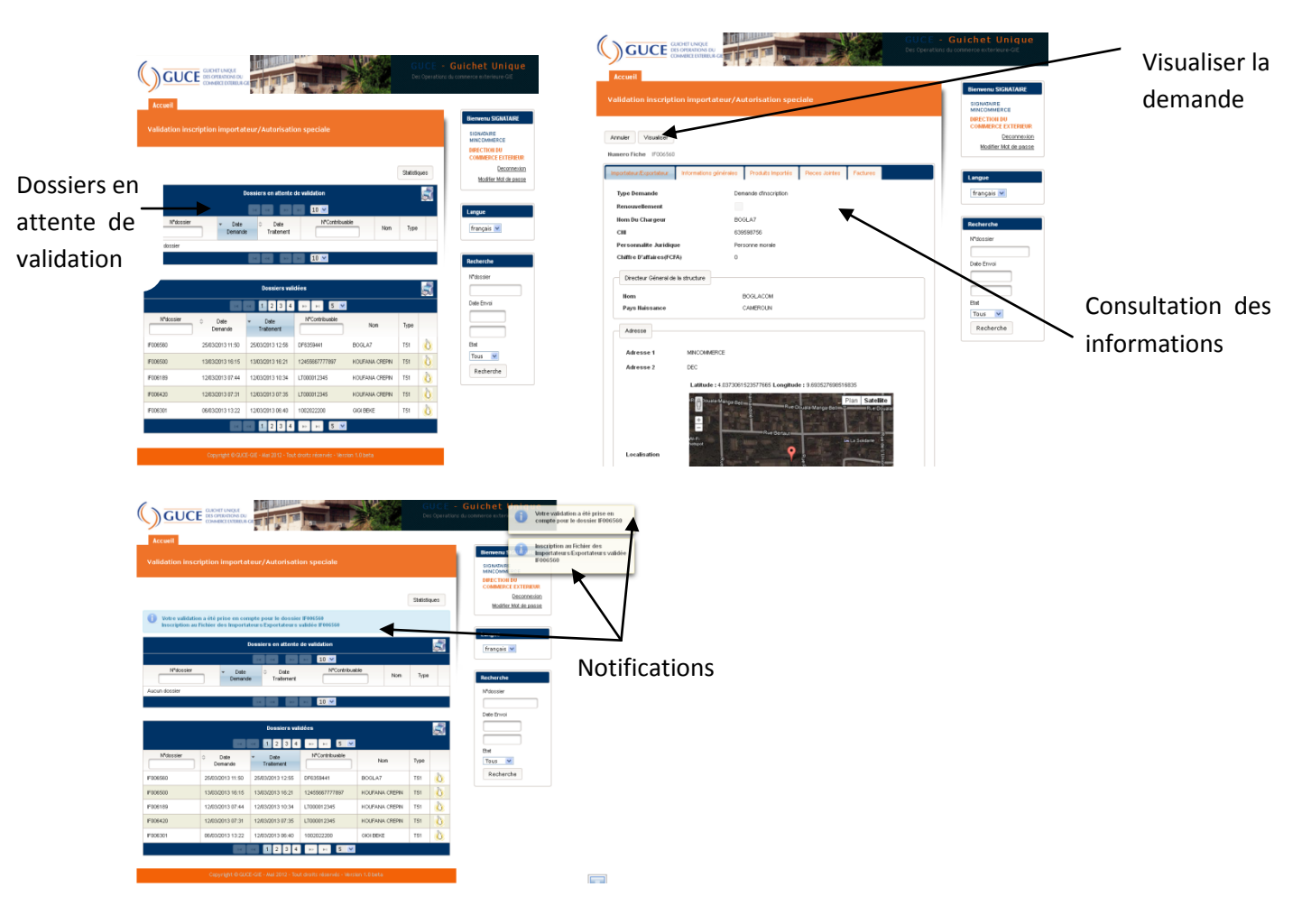

## 8.2.1 Validation inscriptions importateurs/autorisation spéciale

8.2.2 Validation inscriptions exportateurs

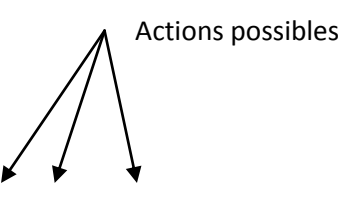

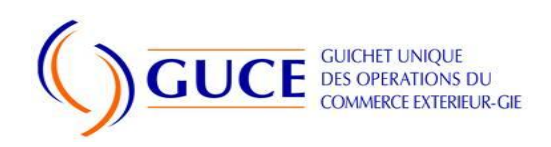

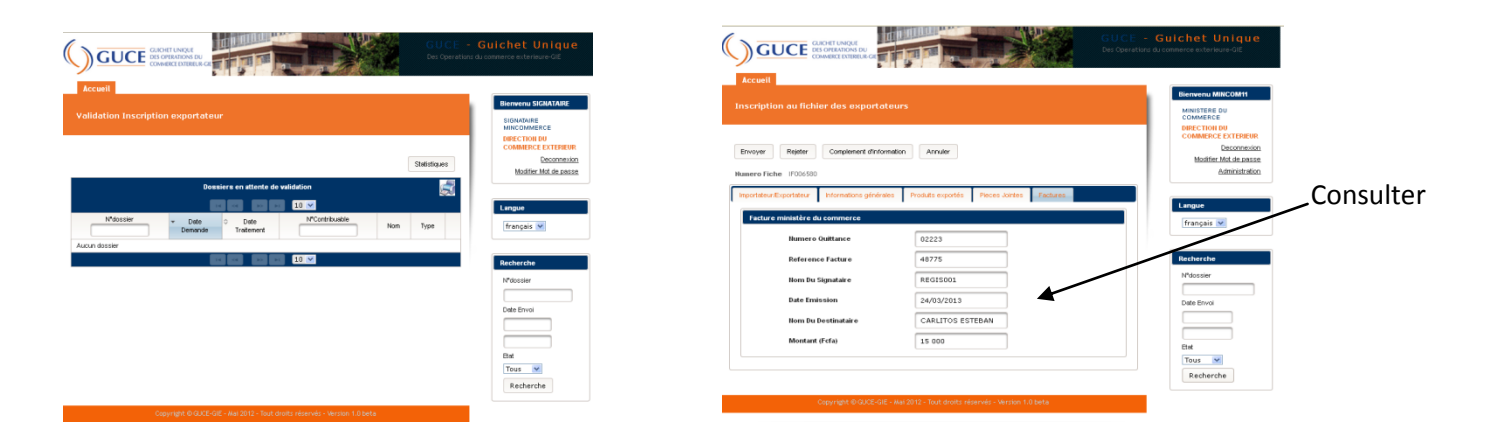

## 8.2.3 Aperçu de la demande d'inscription au fichier des exportateurs

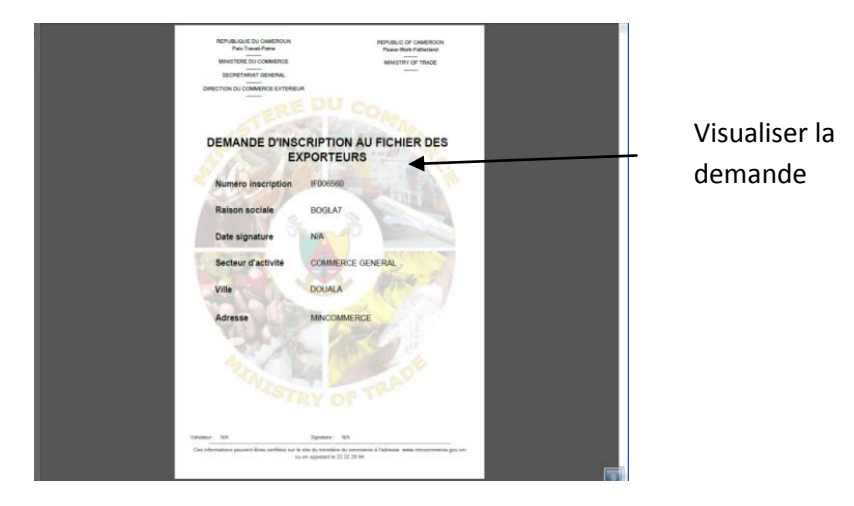

## **9 INFORMATIONS PRATIQUES**

9.1 URL pour accéder au FIMEX pendant la phase pilote:

http://www.guichetunique.org/webguce

9.2 URL du portail GUCE:

http://www.guichetunique-cameroun.org

#### 9.3 HOTLINE DU GUCE

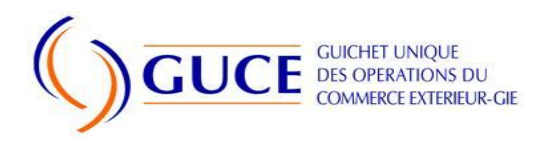

## 33 41 03 12 / 33 43 77 54

hotline@guichetunique.org